# 2. Getting Started

### 2.1 Accessing the system

Visit <u>https://filing.ecourts.gov.in/</u>to access the eFiling system.

Registered users can log in into the system by using username (bar code/ email/ mobile number/ unique code given at the time of registration) and password. If you are not a registered user, follow the procedure for registration explained in the next section.

| Login to e-Filing                 | About e-Filing                                                                                      |  |
|-----------------------------------|----------------------------------------------------------------------------------------------------|--|
| Select State                      | Litigants and advocates can fill all the required information like litigants details, case details, |  |
| Select State 🔻                    | motor vehicle challan, subordinate courts. Upload documents in form of PDF. All PDF                 |  |
| Advocate      Litigant            | ePay facility provided in eCourts Services. After completing all steps review all data and file a   |  |
| Username                          | case.                                                                                               |  |
| Bar Code/Email/Mobile/Unique Code | Litigants and advocates can fill all the required information like litigants details, case details, |  |
| Password                          | motor vehicle challan, subordinate courts.                                                          |  |
| Enter Password                    |                                                                                                    |  |
| Login Reset                       |                                                                                                    |  |
| New User ? Register here          |                                                                                                    |  |
| Forgot Password                   |                                                                                                    |  |

### 2.2 Registering new users

- Click on the '<u>New User? Register here</u>' link in the log-in screen. A registration form will be displayed.
- Fill in the following details:

#### For Advocates:

- Select the **State** in which the advocate is registered with the bar council.
- Bar Registration Details When you enter the Bar Registration number, click Verify. The system will verify the bar registration number with bar council data and fetch the contact details. A message is displayed at the top of the screen informing whether the verification was successful or not. Verify the fetched contact details and change, if required.

Even if mobile number changed or user is not verified, he can still register with the eFiling system. The user will be verified by the bar council later.

- Practice Place Details
- Contact Details
- Password

#### For Litigants:

- Personal Details Select state where the case needs to be filed. If the party is an organization, fill in the organization details also.
- $\circ \quad \text{Place of Litigation} \quad$
- o Contact Details
- o Password
- Once all details are filled in, click Generate OTP; 'OTP sent to your mobile number' message is displayed. Enter the OTP received on your mobile and click Verify OTP. 'User registered successfully' message will appear along with your unique code.

| elect State                                                                                               |                                     |                               |                                    |           |
|----------------------------------------------------------------------------------------------------|-------------------------------------|-------------------------------|------------------------------------|-----------|
| Select State                                                                                              |                                     |                               |                                    |           |
| Advocate O Litigant                                                                                       |                                     |                               |                                    |           |
| sername                                                                                                   |                                     |                               |                                    |           |
| Bar Code/Email/Mobile/Unique Code                                                                         |                                     |                               |                                    |           |
| assword                                                                                                   |                                     |                               |                                    |           |
| Enter Password                                                                                            |                                     |                               |                                    |           |
| Login Reset                                                                                               |                                     |                               |                                    |           |
| New User ? Register here                                                                                  |                                     |                               |                                    |           |
| Forgot Password                                                                                           |                                     |                               |                                    |           |
| 4                                                                                                    |                                     |                               |                                    |           |
| eFiling Services                                                                                          |                                     |                               |                                    |           |
| Online Application for case filing                                                                        |                                     |                               | нс                                 | OME CONTA |
|                                                                                                    | Registration Form                   |                               |                                    |           |
|                                                                                                    | Advocate O Litigant                 |                               |                                    |           |
| Bar Registration Details                                                                                  |                                     |                               |                                    |           |
| * State                                                                                                   | Select State *                      |                               |                                    |           |
| * Bar Regn. No.                                                                                           | State Code Bar Code Bar Year Verify | * Advocate Name               | Enter Advocate Name                |           |
| Gender                                                                                                    | Male      Female                    | Date of Birth                 | Date of Birth                      |           |
| Ordinary Place of Practicing                                                                              |                                     |                               |                                    |           |
| Crowning Proce Of Proceeding                                                                              | District Court     O High Court     | • State                       | Calast Onto                        |           |
|                                                                                                    |                                     | Fstablishment                 | Select State                       |           |
| District                                                                                                  | Select District                     | Lationality                   | Select Establishment               |           |
| District                                                                                                  |                                     |                               |                                    |           |
| District<br>Contact Details                                                                               |                                     |                               |                                    |           |
| District<br>Contact Details<br>* Mobile Number (+91)                                                      | Enter Mobile Number                 | * Email                       | Enter Email                        |           |
| District<br>Contact Details<br>* Mobile Number (+91)                                                      | Enter Mobile Number                 | * Email                       | Enter Email                        |           |
| District<br>Contact Details<br>* Mobile Number (+91)<br>Choose Password                                   | Enter Mobile Number                 | * Email                       | Enter Email                        |           |
| District<br>Contact Details<br>* Mobile Number (+91)<br>Choose Password<br>* Password                     | Enter Mobile Number                 | * Email<br>* Confirm Password | Enter Email Enter Confirm Password |           |
| District<br>Contact Details<br>* Mobile Number (+91)<br>Choose Password<br>* Password<br>OTP Verification | Enter Mobile Number                 | * Email<br>* Confirm Password | Enter Email Enter Confirm Password |           |

Fig: Register New User – Advocate

| eFiling Services<br>Online Application for case filing |                                                   |                                    | HOME                   | CONTACT |
|--------------------------------------------------------|---------------------------------------------------|------------------------------------|------------------------|---------|
|                                                        | Registration                                      | Form                               |                        | 0       |
|                                                        | 🔾 Advocate 🛛 e                                    | itigant                            |                        |         |
| Personal Details                                       | Select State *                                    | * Litigant Name                    | Enter Litigant Name    |         |
| Gender                                                 | Male      Female      Other                       | Date of Birth                      | Enter Date of Birth    |         |
| Place of Litigation                                    |                                                   |                                    |                        |         |
| District                                               | District Court     High Court     Select District | * State                            | Select State *         |         |
| Contact Details                                        |                                                   |                                    |                        |         |
| * Mobile Number (+91)                                  | Enter Mobile Number                               | * Email                            | Enter Email            |         |
| Choose Password                                        |                                                   |                                    |                        |         |
| * Password                                             | Enter Password                                    | * Confirm Password                 | Enter Confirm Password |         |
| OTP Verification                                       |                                                   |                                    |                        |         |
| Mobile Number                                          | Get OTP                                           | * Enter OTP                        | Enter OTP              |         |
|                                                        | A Submit                                          |                                    |                        |         |
|                                                        | © 2020 eEiling Services eCommittee Supreme        | Court of India All Rinhts Reserved |                        |         |

Fig: Register New User – Litigant

| eFiling Services<br>Online Application for case filing | 0                                                                                                    | ×                                  | HOME                      | CONTACT |
|--------------------------------------------------------|----------------------------------------------------------------------------------------------------|------------------------------------|---------------------------|---------|
| But Dependent Public                                   | You have successfully registered<br>Your unique registration code is AMH20200<br>You can login using Bar Registration Number, Mobile Number, | 000213<br>eMail ID or Unique Code. |                           |         |
| * State<br>* Bar Registration Number<br>Gender         | Maharashtra -<br>Male 0555 2000 Verity<br>* Male Pemale Other                                                                                | * Advocate Name<br>Date of Birth   | Pratuuth B.<br>01-01-1987 |         |
| Cristinally Place of Plactice<br>District              | * District Court  High Court Aurang-Ibad *                                                                                                   | * State                            |                           |         |
| * Mobile Number (+91)                                  | xxxxxxxxxxxxx                                                                                                    | * Email                            | hump@um.com               |         |
| Choose Password Password                               | Anna                                                                                                    | * Confirm Password                 | THEMAS                    |         |

Fig: User Registration Success Message

# 2.3 Forgot Password

If your password is lost or forgotten, click on the '<u>Forgot Password</u>' link on the log in screen.

- Select State and whether Advocate or Litigant
- Enter Mobile No or Email and click Send OTP
- Enter the OTP and click **Verify OTP**.

• On OTP verification, user will receive one time password on the mobile and email. Use this password to log-in into the system and then set a new password from profile page.

| <u>a</u>                                                                                                    |                                                                                                    | FORGOT PASSWORD<br>State         |  |
|----------------------------------------------------------------------------------------------------|----------------------------------------------------------------------------------------------------|----------------------------------|--|
| Login to e-Filing<br>Select State<br>Select State<br>Advocate Clugant<br>Username (therane or not case smalling)<br>Ear Code/Email/Mobile/Unique Code<br>Password Peanvoid or case smalling) | About e-f<br>e-Filing system<br>cases (both ch<br>District Courts<br>Introduction c<br>saving time ar<br>before courts i | Advocate Clitigant Mobile Number |  |
| Enter Password Login Reset New User ? Register here Forgot Password                                                                                                    |                                                                                                    | [                                |  |

| eFiling Services<br>Online Application for case filing                         | HOME ABOUT FEATURES CONTACT                                                                                                    |
|--------------------------------------------------------------------------------|----------------------------------------------------------------------------------------------------|
|                                                                                | Your password is reset and new password is sent to your registered mobile number and eMail.                                                   |
| Login to e-Filing                                                              | About e-Filing                                                                                                    |
| Select State *                                                                 | cases (both civil and criminal) can be filed before the High Courts and<br>District Courts that have adopted e-Filing systems.                |
| Username (Utername are not case sensible)<br>Bar Code/Email/Mobile/Unique Code | Introduction of e-Filing is aimed at promoting paperless filing and<br>saving time and cost by adopting technological solutions to file cases |
| Password (Password are care sensitive.)<br>Enter Password                      | before courts in India.                                                                                                    |
| Login Reset<br>New User 7 Register here<br>Forgot Password                     |                                                                                                    |

Fig: System message notifying password sent for logging in

# 3. Profile Menu

New users will land in profile page directly. Email/Mobile verification and user verification is necessary to access the system. Following profile details need to be filled in:

**Basic profile** – Includes Photo, email, mobile and user verification details; It is similar for Advocate and litigant.

Profile Forms: (Different for advocates and Litigants)

- Profile details Includes personal information; Litigant may opt for 'party-in-person' through this form.
- Verify email/ Mobile compulsory form; system cannot be accessed without completing this.
- Update practice locations Only for Advocates
- Upload documents/ Record Oath Only for Advocates whose bar council verification is pending and for party-in-person litigants.

**Note**: User cannot access any other menu till profile is complete.

# 3.1 Basic Profile

User can upload/ change photo and change password from this menu. The e-mail and mobile number appear automatically after verification is successful.

### **User Verification Icon**

**For Advocate** - If Bar Registration Number and the Mobile number of the advocate is matched with the bar council data during registration, 'Verified by Bar Council' icon appears in the basic profile. If it is not matched during registration, the bar council will verify the user after registration and then the icon will change to 'Verified by Bar Council'.

**For litigant-** When all the profile details of litigant are verified by the court, 'verified by court' icon appears in the basic profile.

#### **Upload Picture/ Change Password:**

- Click **Upload Profile Picture** to add/change the profile picture. A message window would pop-up prompting to choose the picture file.
- Choose the file. If you wish to crop the picture, click **Crop and Save.**
- The user can change password of the login by clicking on **Change Password**.

| eFiling Services My Partners - Case Filing | g • Vakalat • Pleadings • e | Q         Q           Upload/Change Profile Picture | #daharashtra<br>×          | ? • Marathi 🦗 Namrata Mohar |  |
|--------------------------------------------|-----------------------------|-----------------------------------------------------|----------------------------|-----------------------------|--|
|                                            |                             | Choose file                                         | Browse                     |                             |  |
| 1                                          | * Bar Registrati            | × Cancel                                            | * Name of Advocate         | Namrata Mohan Patil         |  |
|                                            |                             | Gender 🔿 Male 💿 Female 🔿 Other                      | Date of Birth              | 01-11-1988                  |  |
| Namrata Mohan Patil                        |                             | Contac                                              | :t Details                 |                             |  |
| npatil@yahoo.co.in                         |                             | Address 501/318, ASHIRWAD BLDG NO 2, N M            | State / UT                 | MAHARASHTRA *               |  |
| Upload Profile Picture                     |                             |                                                     | District                   | JALGAON                     |  |
| Change Password                            |                             | Pin Code 425001                                     | Landline No. with STD Code | 7888150700                  |  |
| ✓ Verified by Bar Council                  |                             | <b>बकील नांव</b> वकील नांव                          | पत्ता                      | पत्ता                       |  |
|                                            |                             |                                                     | ubmit                      |                             |  |
|                                            |                             |                                                     |                            |                             |  |

Fig: Upload/Change Profile Picture

| My Partners   Case Filing | g • Vakalat • Pleadings • e |                          |                     | Mah      | arashtra            | 🔹 ? * 📔 Marathi     | Namrata Mohan 🚱 |
|---------------------------|-----------------------------|--------------------------|---------------------|----------|---------------------|---------------------|-----------------|
|                           | 🍰 Profile Details 🏛 Upda    | Change Password          |                     |          |                     |                     |                 |
|                           |                             | Old Password             | Enter Old Password  |          |                     |                     |                 |
|                           | t Res Desident              | New Password             | Enter New Password  |          | • Norma of Advances |                     |                 |
|                           | - bar kegistrat             | Confirm Password         | Confirm Password    |          | Full Name           | Namrata Mohan Patil |                 |
|                           |                             |                          | X Cancel Change Pas | sword    | Date of Birth       |                     |                 |
|                           |                             |                          |                     |          |                     |                     |                 |
| Namrata Mohan Patil       |                             |                          | Contact Details     |          |                     |                     |                 |
| 🔤 npatil@yahoo.co.in      |                             | Address 501/318, ASHIRWA | D BLDG NO 2, N M    |          | State / UT          | MAHARASHTRA         |                 |
| 8087503310                |                             | JOSHI MARG, BYCU         | JLLA, MUMBAI 400 🕎  |          | District            |                     |                 |
| P Upload Profile Picture  |                             |                          |                     |          | District            | JALGAON             |                 |
| P Change Password         |                             | Pin Code 425001          |                     | Landline | e No. with STD Code | 7888150700          |                 |
| Verified by Bar Council   |                             | वकील नांव वकील नांव      |                     |          | पत्ता               | पत्ता               |                 |
|                           |                             |                          |                     |          |                     |                     |                 |
|                           |                             |                          | Submit              |          |                     |                     |                 |
|                           |                             |                          |                     |          |                     |                     |                 |

Fig: Change Password

# 3.2 **Profile Forms for Advocates**

## 3.2.1 Profile Details

• Bar Registration Details appear automatically.

- Enter the **Contact Details** such as Address, Pin Code, State/ UT, District, Landline No. with STD code, and Advocate Name and Address in Local Language.
- Click Submit
- The message 'User Profile Changes has been updated Successfully' is displayed.

| ling Services My Partners - Case Filing       | Image: Wakalat         Image: Wakalat         Image: | e<br>Portfolio •          | Maharashtra                | 🔹 ? * 🚺 Marathi     | Namrata Mohan |
|-----------------------------------------------|----------------------------------------------------------------------------------------------------|---------------------------|----------------------------|---------------------|---------------|
|                                               | Profile Details     Details                                                                                                    | ở Verify Mobile∕Email     |                            |                     |               |
|                                               |                                                                                                    | Bar Registration          | 1 Detail                   |                     |               |
|                                               | * Bar Registration Number MAH                                                                                                    | 2939 2000                 | * Name of Advocate         | Namrata Mohan Patil |               |
|                                               |                                                                                                    |                           | Full Name                  | Advocate Name       |               |
|                                               | Gender 🔿 Male                                                                                                    | Female     Other          | Date of Birth              | 01-11-1988          | #             |
| Namrata Mohan Patil                           |                                                                                                    | Contact Deta              | ails                       |                     |               |
| npatil@yahoo.co.in                            | Address 501/318,<br>JOSHI M                                                                                                    | , ASHIRWAD BLDG NO 2, N M | State / UT                 | MAHARASHTRA         | Ţ             |
| El lipland Profile Picture                    |                                                                                                    |                           | District                   | JALGAON             | Ŧ             |
| Change Password                               | Pin Code 425001                                                                                                    |                           | Landline No. with STD Code | 7888150700          |               |
| <ul> <li>✓ Verified by Bar Council</li> </ul> | <b>वकील मांव</b><br>वकील नांव                                                                                                    | ą                         | पत्ता                      | पत्ता               |               |
|                                               |                                                                                                    | A Submit                  |                            |                     |               |

Fig: Profile Details – Advocate

| My Partners Case Filing Vak                | ralat 🔻 Pleading          | $\bigcirc$                                                          | ×                          |                     |
|--------------------------------------------|---------------------------|---------------------------------------------------------------------|----------------------------|---------------------|
|                                            |                           | Jser Profile changes has been updated successfully                  |                            |                     |
|                                            | * Bar Registration Number | MAH 2939 2000                                                       | - Name of Advocate         | Namrata Mohan Patil |
|                                            |                           |                                                                     | Full Name                  | Advocate Name       |
| $\sim$ ///                                 | Gender                    | O Male   Female O Other                                             | Date of Birth              | 01-11-1988          |
| Namrata Mohan Patil                        |                           | Contact Detail                                                      | ls .                       |                     |
| npatil@yahoo.co.in                         | Address                   | 501/318. ASHIRWAD BLDG NO 2. N M<br>JOSHI MARG, BYCULLA, MUMBAI 400 | State / UT                 | MAHARASHTRA *       |
| 8087503310                                 |                           |                                                                     | District                   | JALGAON *           |
| Upload Profile Picture     Change Password | Pin Code                  | 425001                                                              | Landline No. with STD Code | 7888150700          |
| Verified by Bar Council                    | বকীল নাব                  | बकील नांव                                                           | पत्ता                      | पत्ता               |
|                                            |                           |                                                                     |                            |                     |

Fig: Profile Changes Updated Successfully

#### 3.2.2 Update Practice Locations

This form allows user to update his practice locations.

- Select Update Practice Locations tab.
- Enter High Court Details by selecting High Court and Bench from drop down list.

• Enter **District Court Details** by selecting State and District from the drop down list.

**Note**: The state of the Bar Council, with which the advocate is registered, cannot be removed from the **State** list.

- Click on **Submit** button.
- The message 'User Practice Locations Updated Successfully' is displayed.

| eFiling Services Hy Partners - Case Fil | ing • Vakalat • Pleadings • ePayments • Ap | B = plications • Portfolio •                          | Maharashtra | 🔹 ? 🍷 🚺 Marathi | Namrata Mohan 🚱 |
|-----------------------------------------|--------------------------------------------|-------------------------------------------------------|-------------|-----------------|-----------------|
|                                         | Lo Profile Details                         | ions 🗳 Verify Mobile/Email                            |             |                 |                 |
|                                         |                                            | High Court                                            |             |                 |                 |
|                                         | High Court                                 | Calcutta High Court 🕷 High Court of Bombay 🕷          |             |                 |                 |
|                                         | Bench                                      | Circuit Bench At Jalpaiguri 🕷 Appellate Side,Bombay 🕷 |             |                 |                 |
|                                         |                                            | District Court                                        |             |                 |                 |
| Namrata Mohan Patil                     | State                                      | Karnataka 🗶 Madhya Pradesh 🗶 Maharashtra              |             |                 |                 |
| npatil@yahoo.co.in                      | District                                   | Aurangabad 🗶                                          |             |                 |                 |
| Constant of the Picture                 |                                            | Submit 🔊 Reset                                        |             |                 |                 |
| Change Password                         |                                            |                                                       |             |                 |                 |
| Verified by Bar Council                 |                                            |                                                       |             |                 |                 |

#### Fig: Update Practice Location

| eFiling Services<br>My Partners - Case Filing | Vakalat - Pleading | 6 6                                               | Maharashtra | 🔹 ? - 🚺 Marathi | Namrata Mohan 🚱 |
|-----------------------------------------------|--------------------|---------------------------------------------------|-------------|-----------------|-----------------|
|                                               | Lo Profile Details | $\checkmark$                                      | ×           |                 | 0               |
|                                               |                    | User Practice Locations updated successfully !    |             |                 |                 |
|                                               | nign court         | Calcutta High Court A High Court of Bombay A      |             |                 |                 |
|                                               | Bench              | Circuit Bench At Jalpaiguri 🗶 Appellate Side,Bomb | bay 🗙       |                 |                 |
|                                               |                    | District Court                                    | t           |                 |                 |
| Namrata Mohan Patil                           | State              | Karnataka 🕷 Madhya Pradesh 🕷 Maharashtra          |             |                 |                 |
| ■ npatil@yahoo.co.in                          | District           | Aurangabad ×                                      |             |                 |                 |
| C Upload Profile Picture                      |                    | 🚿 Submit 🔊 R                                      | leset       |                 |                 |
| Change Password                               |                    |                                                   |             |                 |                 |
| Verified by Bar Council                       |                    |                                                   |             |                 |                 |
|                                               |                    |                                                   |             |                 |                 |

Fig: User Practice Locations Updated Successfully

# 3.2.3 Verify Mobile Number/ Email

This form allows user to verify their mobile number and Email address in the profile.

**Note**: Initially Verify Mobile/Email tab is highlighted in Red. After verification, the red highlight gets removed.

• Select Verify Mobile Number/ Email tab.

- If a contact detail is previously verified, 'Verified' icon and **Edit** button appears in front of it. Edit button allows user to change the provided contact detail.

- If the contact is not verified, 'Not verified' icon and fields for OTP verification appears in front of the contact.

- Verify the contact detail:
  - Click on the Get OTP button. 'OTP sent to [email/mobile no]' message is displayed.
  - Enter the OTP and click Verify OTP.
  - After successful verification, message will be displayed, 'OTP Verified Successfully'.
  - Click on **Submit** button.
  - The message, 'Data updated Successfully' is displayed and the red highlight of the tab is removed.
- Edit the verified contact detail (if it needs to be changed):
  - Edit the **Mobile number** or **Email** by clicking on **Edit** button.
  - Click on **Get OTP** and then enter the OTP and **verify**.
  - After successful verification, message will be displayed, 'OTP Verified Successfully'.

| eFiling Services Hy Partners - Case P | Image: Base of the second second se | Applications -               | Maharashtra 🔹 🗐 Marathi 🔘 Sinha vi | (ASH 📴 |  |  |  |  |  |
|---------------------------------------|----------------------------------------------------------------------------------------------------|------------------------------|------------------------------------|--------|--|--|--|--|--|
|                                       | الله المعالمة المعالمة مع معالمة معالمة معالمة معالمة معالمة معالمة معالمة معالمة معالمة معالمة معالمة معالمة معالمة معالمة معالمة معالمة معالمة معالمة معالمة معالمة معالمة معالمة معالمة معالمة معالمة معالمة معالمة معالمة معالمة معالمة معالمة معالمة معالمة معالمة معالمة م<br>معالمة معالمة معالمة معالمة معالمة معالمة معالمة معالمة معالمة معالمة معالمة معالمة معالمة معالمة معالمة م                                                                                                    | ations 🗳 Verify Mobile/Email |                                    | 0      |  |  |  |  |  |
|                                       | Verity Mobile No. / Email                                                                                                    |                              |                                    |        |  |  |  |  |  |
|                                       | Mobile No.                                                                                                    | 9665865700                   | (voline)                           |        |  |  |  |  |  |
| SINHA VIKASH                          | Email<br>Fotor OTP                                                                                                    | vsinha88@gmail.com           | Not Verified                       |        |  |  |  |  |  |
| vsinha88@gmail.com<br>9665865700      | Enter OFF                                                                                                    | Submit DReset                |                                    |        |  |  |  |  |  |
| Change Password                       |                                                                                                    |                              |                                    |        |  |  |  |  |  |
| Verffied by Bar Council               |                                                                                                    |                              |                                    |        |  |  |  |  |  |
|                                       |                                                                                                    |                              |                                    |        |  |  |  |  |  |
|                                       |                                                                                                    |                              |                                    |        |  |  |  |  |  |
|                                       |                                                                                                    |                              |                                    |        |  |  |  |  |  |

Fig: Verify Mobile/ Email Screen (before verification)

| Filing Services My Partners - Case Filing Case Filing | v Vakalat ▼ Pleadings ▼ ePayments ▼ Ap    | pplications • Portfolio •  |                             | Maharashtra | • ? • 🚺 Marathi | Namrata Mohan |
|-------------------------------------------------------|-------------------------------------------|----------------------------|-----------------------------|-------------|-----------------|---------------|
|                                                       | 🕼 Profile Details 🏦 Update Practice Locat | ions 🗳 Verify Mobile/Email |                             |             |                 |               |
|                                                       |                                           | Ve                         | erify Mobile Number / Email |             |                 |               |
|                                                       | Mobile Number                             | 8087503310                 | Get OTP                     | Verified    |                 |               |
|                                                       | Enter OTP                                 |                            | Uverify OTP                 |             |                 |               |
|                                                       | Email                                     | npatil@yahoo.co.in         | Get OTP                     | Verified    |                 |               |
| Namrata Mohan Patil                                   | Enter OTP                                 | {                          | Verify OTP                  |             |                 |               |
| anpatil@yahoo.co.in 8087503310                        |                                           | Submit DReset              |                             |             |                 |               |
| 🖭 Upload Profile Picture                              |                                           |                            |                             |             |                 |               |
| ✓ Verified by Bar Council                             |                                           |                            |                             |             |                 |               |
|                                                       |                                           |                            |                             |             |                 |               |

# Fig: OTP verification for Email address

| eFiling Services Hy Partners - Case Filing - Vakalat - Pleading | 8             | 6 8                       |             | Maharash | Ntra ? • Marathi 🐼 Namrata Mo | han C+ |
|-----------------------------------------------------------------|---------------|---------------------------|-------------|----------|-------------------------------|--------|
| Lo Profile Details                                              |               | $\checkmark$              |             | ^        |                               | 0      |
|                                                                 |               | OTP verified successfully |             |          |                               |        |
|                                                                 | Mobile Number | 8087503310                | Ean         |          |                               |        |
|                                                                 | Email         | npatil@yahoo.co.in        | Get OTP     | Verified |                               |        |
| Namrata Mohan Patil                                             | Enter OTP     |                           | Uverify OTP |          |                               |        |
| npatil@yahoo.co.in                                              |               | Submit Reset              |             |          |                               |        |
| Upload Profile Picture                                          |               |                           |             |          |                               |        |
| Verified by Bar Council                                         |               |                           |             |          |                               |        |
|                                                                 |               |                           |             |          |                               |        |

# Fig: Email Verification Successful

| eFiling Services (B)<br>My Partners + Case Filing + Vaka | ∎ veading Reading | 8 8                       | Maharasht  | ra 💎 🥐 Marathi | Namrata Mohan 🚱 |
|----------------------------------------------------------|-------------------|---------------------------|------------|----------------|-----------------|
| a Profil                                                 | e Details         |                           | ×          |                | 0               |
|                                                          |                   | Data updated successfully |            |                |                 |
| FENX .                                                   | Enter OTP         | 8087503310<br>Enter OTP   | U Secore   |                |                 |
| Namrata Mohan Patil                                      | Email             | npatil@yahoo.co.in        | Get OTP    |                |                 |
| Inpatil@yahoo.co.in                                      | Enter OTP         | Enter OTP                 | Verify OTP |                |                 |
| Change Password                                          |                   |                           |            |                |                 |
| Vențiea by Bar Council                                   |                   |                           |            |                |                 |
|                                                          |                   |                           |            |                |                 |

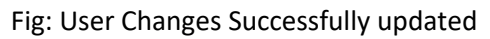

| eFiling Services My Partners - Case Filin | ng • Vakalat • Pleadings • ePayments • A  | pplications • Portfolio •   | Mah                  | arashtra 🍷 ? - [ | Marathi 🔊 Namrata Mohan 🚱 |
|-------------------------------------------|-------------------------------------------|-----------------------------|----------------------|------------------|---------------------------|
|                                           | وم Profile Details ش Update Practice Loca | tions 🎸 Verify Mobile/Email |                      |                  |                           |
|                                           |                                           | Verify N                    | obile Number / Email |                  |                           |
|                                           | Mobile Number                             | 8087503310                  | <b>Edit</b> Verified |                  |                           |
| ~2))(( )                                  | Email                                     | npatil@yahoo.co.in          | Edit Verified        |                  |                           |
| Namrata Mohan Patil                       |                                           | Submit SReset               |                      |                  |                           |
| ▼ npatil@yahoo.co.in                      |                                           |                             |                      |                  |                           |
| 8087503310                                |                                           |                             |                      |                  |                           |
|                                           |                                           |                             |                      |                  |                           |
| ✓ Change Password                         |                                           |                             |                      |                  |                           |
|                                           |                                           |                             |                      |                  |                           |

Fig: Mobile and Email Verified (Red highlight removed)

| eFiling Services<br>My Partners + Case F | ) B A A A A A A A A A A A A A A A A A A  | B ⊜<br>pplications ▼ Portfolio ▼ | Maharashtra      | 🔹 ? 🎽 Marathi 💮 Namrata Mohan 🔂 |
|------------------------------------------|------------------------------------------|----------------------------------|------------------|---------------------------------|
|                                          | د Profile Details ش Update Practice Loca | tions 🗳 Verify Mobile/Email      |                  |                                 |
|                                          |                                          | Verify Mobile Nu                 | ımber / Email    |                                 |
| <b>FENX</b>                              | Mobile Number<br>Enter OTP               | 8087503310                       | Get OTP Verified |                                 |
|                                          | Email                                    | npatil@yahco.co.in               | / Edit Verified  |                                 |
| Namrata Mohan Patil                      |                                          | Submit D Reset                   |                  |                                 |
| npatil@yahoo.co.in                       |                                          |                                  |                  |                                 |
| E Upload Profile Picture                 |                                          |                                  |                  |                                 |
| Change Password                          |                                          |                                  |                  |                                 |
| Verified by Bar Council                  |                                          |                                  |                  |                                 |
|                                          |                                          |                                  |                  |                                 |

Fig: Edit Mobile Number

| eFiling Services Hyperthers - Case      | Filing • Vakalat • Pleading | 3         | 8 8                 |            | Maharashtra | ? * 🚺 Marathi | Namrata Mohan 🚱 |
|-----------------------------------------|-----------------------------|-----------|---------------------|------------|-------------|---------------|-----------------|
|                                         | Lo Profile Details          |           |                     |            |             |               |                 |
|                                         |                             |           | OTP verified succes | sfully     |             |               |                 |
| -                                       |                             | Enter OTP | 8087503310          | Verify OTP |             |               |                 |
| Namrata Mohan Patil                     |                             | Email     | npatil@yahoo.co.in  | 🖉 Edit     | Verified    |               |                 |
| 🔤 npatil@yahoo.co.in                    |                             |           | Submit CReset       |            |             |               |                 |
| B087503310      Dipload Profile Picture |                             |           |                     |            |             |               |                 |
| Change Password                         |                             |           |                     |            |             |               |                 |
|                                         |                             |           |                     |            |             |               |                 |

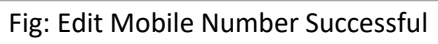

## **3.2.4 Upload Documents**

This form is used to upload and verify user documents. The tab appears only if the advocate is not verified by bar council during registration process or if litigant opts to act as party in person.

- Select Upload Documents tab.
- Select the documents for **Bar Registration Certificate**, **Photo ID** and **Address Proof** by clicking on browse button.
- Click on **Upload** to upload the selected documents. On upload, the document appears in the verify documents list.
- Select suitable verification option.
  - If you want to e-sign, select the eSign button. You will be directed to C-DAC site for e-signing. User needs to have a virtual ID for completing the e-signing procedure. Virtual ID can be generated on UID (Aadhaar) site.
  - If the document is already digitally signed, check the **Digitally Sign** checkbox.
  - For OTP based verification-
    - Click on **OTP** and then on **Get OTP**.
    - OTP is sent to the registered mobile number.
    - Verify the entered OTP.
    - After successful verification of OTP, the process is completed.

| eFiling Services Hind Services                                                                                                    | ng • Vakalat • Pleadings • ePayments • Appl    | lications ▼                         |                            | Maharashtra      | Y      | ≡ - Marathi | XYZ Kumar | • |  |  |
|----------------------------------------------------------------------------------------------------|------------------------------------------------|-------------------------------------|----------------------------|------------------|--------|-------------|-----------|---|--|--|
|                                                                                                    | 20 Profile Details 血 Update Practice Locations | Verify Mobile/Email                 | Upload Documents           | Record Oath      |        |             |           | 0 |  |  |
|                                                                                                    | Upload Documents                               |                                     |                            |                  |        |             |           |   |  |  |
|                                                                                                    |                                                | Bar Registration Certificate        | Choose file                |                  | Browse |             |           |   |  |  |
|                                                                                                    |                                                | Photo ID                            | Choose file                |                  | Browse |             |           |   |  |  |
| XYZ Kumar                                                                                                    |                                                | Address Proof                       | Choose file                |                  | Browse |             |           |   |  |  |
| avinashkadam2009@gmail.com                                                                                                    |                                                | × Car                               | ncel 👤 Upload              |                  |        |             |           |   |  |  |
| 7972397503                                                                                                    |                                                | File should be in .pdf,. jpg, .jpeg | g, .png and file should be | less than 10 MB. |        |             |           |   |  |  |
| Filing Services Image: Control of the filing * Control of the filing * Control of |                                                |                                     |                            |                  |        |             |           |   |  |  |
| Change Password     A Yet to be verified by Bar Council                                                                                                    | Sr. No.                                        | Document Name                       | Verificatio                | in Type          |        |             |           |   |  |  |
|                                                                                                    |                                                |                                     |                            |                  |        |             |           |   |  |  |
|                                                                                                    |                                                |                                     |                            |                  |        |             |           |   |  |  |
|                                                                                                    |                                                |                                     |                            |                  |        |             |           |   |  |  |
|                                                                                                    |                                                |                                     |                            |                  |        |             |           |   |  |  |
|                                                                                                    |                                                |                                     |                            |                  |        |             |           |   |  |  |

Fig: Upload Documents

| eFiling Services 🙀 Kase Case                             | 🧭 🛛 🕹      | kalat - Pleadings - eP                                                       | ₹<br>Payments ▼ Appli | ications ▼                   |                       | Maharashtra                   |        | ▼ = ▼ Marathi | XYZ Kumar |   |  |  |  |
|----------------------------------------------------------|------------|------------------------------------------------------------------------------|-----------------------|------------------------------|-----------------------|-------------------------------|--------|---------------|-----------|---|--|--|--|
|                                                          | Le Profile | e Detalls 🏦 Update P                                                         | ractice Locations     | ✤ Verify Mobile/Email        | 📩 Upload Doc          | cuments Record Oath           |        |               |           | 0 |  |  |  |
|                                                          |            |                                                                              |                       |                              | Upload Documen        | ts                            |        |               |           |   |  |  |  |
|                                                          | M.         |                                                                              |                       | Bar Registration Certificat  | e barRegCert          | tificate.pdf                  | Browse |               |           |   |  |  |  |
|                                                          |            |                                                                              |                       | Photo I                      | photoID.pdf           | r                             | Browse |               |           |   |  |  |  |
|                                                          |            |                                                                              |                       | Address Proc                 | addressPro            | of.pdf                        | Browse |               |           |   |  |  |  |
| XYZ Kumar                                                |            |                                                                              |                       |                              | X Cancel              | pad                           |        |               |           |   |  |  |  |
| avinashkadam2009@gmail.com                               |            |                                                                              |                       |                              |                       |                               |        |               |           |   |  |  |  |
| 7972397503                                               |            |                                                                              |                       | File should be in .pdf,. jpg | , .jpeg, .png and fil | le should be less than 10 MB. |        |               |           |   |  |  |  |
| D Upload Profile Picture                                 |            | File should be in .pdf,. jpg, .jpg, .png and file should be less than 10 MB. |                       |                              |                       |                               |        |               |           |   |  |  |  |
| Change Password      A Yet to be verified by Bar Council |            |                                                                              | Sr. No.               | Document Name                |                       | Verification Type             |        |               |           |   |  |  |  |
|                                                          |            |                                                                              |                       |                              |                       |                               |        |               |           |   |  |  |  |
|                                                          |            |                                                                              |                       |                              |                       |                               |        |               |           | 2 |  |  |  |
|                                                          |            |                                                                              |                       |                              |                       |                               |        |               |           |   |  |  |  |
|                                                          |            |                                                                              |                       |                              |                       |                               |        |               |           |   |  |  |  |
|                                                          |            |                                                                              |                       |                              |                       |                               |        |               |           |   |  |  |  |
|                                                          |            |                                                                              |                       |                              |                       |                               |        |               |           |   |  |  |  |

Fig: Select Document File

| eFiling Services (B)<br>My Partners + Case Filing + Vakal | at + Plead |                              | Maharasht                                  | ra 🔹 🔹 🚺 | Marathi 🔘 XYZ Kumar 🚱 |
|-----------------------------------------------------------|------------|------------------------------|--------------------------------------------|----------|-----------------------|
| Le Profile D                                              | etails     |                              | ×                                          | rd Oath  |                       |
|                                                           |            | Document Uploaded S          | uccessfully                                |          |                       |
|                                                           |            | bar registration certain     | Choose me                                  | Browse   |                       |
|                                                           |            | Phot<br>Address P            | roof Choose file                           | Browse   |                       |
| XYZ Kumar                                                 |            |                              | X Cancel 2 Upland                          |          |                       |
| Savinashkadam2009@gmail.com                               |            | File should be in .pdf,      | ipgjpeg, .png and file should be less than | 10 MB.   |                       |
| Clupicad Profile Picture                                  |            |                              | Verify Documents                           |          |                       |
| Yet to be verified by Bar Council                         | Sr. No.    | Document Name                | Verification Type                          |          |                       |
|                                                           | 1          | Bar Registration Certificate | Digital Sign OTP                           | 0        |                       |
|                                                           | 2          | Photo ID                     | Pre-Sign Digital Sign OTP                  | 0        |                       |
|                                                           | 2          | Address Proof                | -Sign Digital Sign OTP                     | 0        |                       |

Fig: Document Uploaded Successfully

|                           | Profile Details                                                               | 1 Update Prac       | tice Locations 🗳 Verify Mo   | bile/Email           | 1. Upload Documents  | Record Oath       |        |  |  |  |  |
|---------------------------|-------------------------------------------------------------------------------|---------------------|------------------------------|----------------------|----------------------|-------------------|--------|--|--|--|--|
|                           | Upload Documents                                                              |                     |                              |                      |                      |                   |        |  |  |  |  |
|                           |                                                                               |                     | Bar Registration             | Certificate          | Choose file          |                   | Browse |  |  |  |  |
|                           |                                                                               |                     |                              | Photo ID             | Choose file          |                   | Browse |  |  |  |  |
| XXZ Kumar                 |                                                                               |                     | Ad                           | dress Proof          | Choose file          |                   | Browse |  |  |  |  |
| Inashkadam2009/@gmail.com |                                                                               | X Cancel (1 Uploas) |                              |                      |                      |                   |        |  |  |  |  |
| 7972397503                | File should be in .pdf,. jpg, .jpgg, .png and file should be less than 10 MB. |                     |                              |                      |                      |                   |        |  |  |  |  |
| Dupload Profile Picture   |                                                                               |                     |                              | Veri                 | fy Documents         |                   |        |  |  |  |  |
| (P Change Password)       |                                                                               | Sr. No.             | Document Name                | Verification Ty      | /pe                  | pe                |        |  |  |  |  |
|                           |                                                                               | 1                   | Bar Registration Certificate | 🛛 e-Sign             | 👂 Digital Sign 🛛 🗋 O | TP Authentication | 0      |  |  |  |  |
|                           | 2                                                                             | Photo ID            | 🕑 e-Sign                     | 🌶 Digital Sign 🛛 🗍 O | TP Authentication    | 0                 |        |  |  |  |  |
|                           |                                                                               | 2                   | Address Proof                | 🕑 e-Sign             | 👂 Digital Sign 🛛 🗍 O | TP Authentication | 0      |  |  |  |  |

Fig: Verify Documents

|                                     | · Profile Profile | •                  |                              |                     |                           |                    |        |  |   | (? |  |
|-------------------------------------|-------------------|--------------------|------------------------------|---------------------|---------------------------|--------------------|--------|--|---|----|--|
|                                     | Profile Details   | T Update Prac      | tice Locations Verify Mo     | bile/Email          | S, Upload Documents       | Record Oath        |        |  | _ | -  |  |
|                                     |                   | Upload Documents   |                              |                     |                           |                    |        |  |   |    |  |
|                                     |                   |                    | Bar Registration             | Certificate         | Choose file               |                    | Browse |  |   |    |  |
|                                     |                   |                    |                              | Photo ID            | Choose file               |                    | Browse |  |   |    |  |
|                                     |                   |                    | Ad                           | dress Proof         | Choose file               |                    | Browse |  |   |    |  |
| XYZ Kumar                           |                   | × Cancel 2. Uplead |                              |                     |                           |                    |        |  |   |    |  |
| avinashkadam2009@gmail.com          |                   | X Cancel X Uploas  |                              |                     |                           |                    |        |  |   |    |  |
| 7972397503                          |                   |                    | File should be in            | n .pdf,. jpg, .jpeg | , .png and file should be | e less than 10 MB. |        |  |   |    |  |
| Dupload Profile Picture             |                   |                    |                              | Ver                 | fv Documents              |                    |        |  |   |    |  |
| P Change Password                   |                   | verny Jocuments    |                              |                     |                           |                    |        |  |   |    |  |
| A Yet to be verified by Bar Council |                   | Sr. No.            | Document Name                | Verification Ty     | ре                        |                    |        |  |   |    |  |
|                                     |                   | 1                  | Bar Registration Certificate | OTP Aut             | hentication               |                    | 0      |  |   |    |  |
|                                     |                   |                    |                              | Mobile No.          | 7972397503                | Get OTP            |        |  |   |    |  |
|                                     |                   |                    |                              | OTP                 | ····· Veri                | у отр              |        |  |   |    |  |
|                                     |                   | 2                  | Photo ID                     | 🗭 e-Sign            | P Digital Sign            | PAuthentication    | 0      |  |   |    |  |
|                                     |                   |                    |                              |                     |                           |                    |        |  |   |    |  |

Fig: OTP Authentication

| Change Password  Yet to be verified by Bar Council | Sr. No.               | Vert Document Name           | Ity Documents          |   |  |
|----------------------------------------------------|-----------------------|------------------------------|------------------------|---|--|
| Yet to be verified by Ber Council                  | Sr. No.               | Document Name                | Verification Type      |   |  |
|                                                    |                       |                              | termoniton type        |   |  |
|                                                    | 1                     | Bar Registration Certificate | ✓ OTP Authenticated    | 0 |  |
|                                                    | 2                     | Photo ID                     | Uigitally signed       | 0 |  |
|                                                    | 2                     | Address Proof                | (2 <sup>*</sup> e-Sign | 0 |  |
|                                                    |                       |                              |                        |   |  |
|                                                    | Prepare PDF for Esign |                              |                        |   |  |

Fig: Prepare document for eSign

| with a second second se | Digital India<br>Power To Empower                                         | रनी डेक<br>CDCC<br>Certer for Development of<br>Advanced Computing |
|----------------------------------------------------------------------------------------------------|---------------------------------------------------------------------------|--------------------------------------------------------------------|
|                                                                                                    | You are currently using C-DAC eSign Service and have been redirected from |                                                                    |
|                                                                                                    |                                                                           |                                                                    |
|                                                                                                    | CHastäkshar                                                               |                                                                    |
|                                                                                                    | C-DAC's ellips Service                                                    |                                                                    |
|                                                                                                    | Aadhaar Based e-Authentication                                            |                                                                    |
|                                                                                                    |                                                                           |                                                                    |
|                                                                                                    | <b>2</b> 690098055463                                                     |                                                                    |
|                                                                                                    | Get Virtual ID                                                            |                                                                    |
|                                                                                                    | · · · · · ·                                                               |                                                                    |
|                                                                                                    | I have read and provide my consent                                        |                                                                    |
|                                                                                                    | View Document Information                                                 |                                                                    |
|                                                                                                    | Submit Cancel Not Received OTP? Resent OTP                                |                                                                    |

Fig: Uploaded Document – eSign Verification

| eFiling Services<br>My Partners + Case F | iling - Vakalat - Plead |         |                              |                  | Maharashtra                               |        | 🔹 🚍 👻 🚺 Marathi | XYZ Kumar | 6 |
|------------------------------------------|-------------------------|---------|------------------------------|------------------|-------------------------------------------|--------|-----------------|-----------|---|
|                                          | 2º Profile Details      |         | <ul> <li></li> </ul>         |                  | x<br>ord Oath                             |        |                 |           | 0 |
|                                          |                         |         | Profile Document S           | Igned Succes     | sfully                                    |        |                 |           |   |
|                                          |                         |         | par registration             | eruncate         | Choose file                               | Browse |                 |           |   |
|                                          |                         |         |                              | Photo ID         | Choose file                               | Browse |                 |           |   |
| VV7 Kumar                                |                         |         | Add                          | ess Proof        | Choose file                               | Browse |                 |           |   |
| avinashkadam2009/formail.com             |                         |         |                              | X Can            | scel 2 Upload                             |        |                 |           |   |
| 7972397503                               |                         |         | File should be in            | .pdf,.jpg,.jpeg  | , png and file should be less than 10 MB. |        |                 |           |   |
| E Upload Profile Picture                 |                         |         |                              | Verl             | ify Documents                             |        |                 |           |   |
| A Yet to be verified by Bar Council      |                         | Sr. No. | Document Name                | Verification T   | ype                                       |        |                 |           |   |
|                                          |                         | 1       | Bar Registration Certificate | GTP Authenti     | icated)                                   |        | 0               |           |   |
|                                          |                         | 2       | Photo ID                     | ( Digitally sign | ed                                        |        | 0               |           |   |
|                                          |                         | 2       | Address Proof                | (veSigned)       | P Digital Sign                            |        | 0               |           |   |

Fig: Profile Document Signed Successfully

### 3.2.5 Record Oath

This tab allows the advocate to record their oath with in-system video recording. Similar to upload documents, this tab also appears only if the advocate is not verified by bar council during registration process or if litigant opts to act as party in person.

- Select Record Oath tab.
- Click on **Start Recording**. You can now record the oath.
- After oath recording, upload the oath by clicking on **Upload to Server** button.

| eFiling Services Case Filing - Vakalat | Pleudings ePayments + Applications + Portfolio +                                                                                                    | Maharashtra 🔹 ?* 🚺 Maratti 🔘 Rasha 💌         |  |  |  |  |  |
|----------------------------------------|----------------------------------------------------------------------------------------------------|----------------------------------------------|--|--|--|--|--|
|                                        | 🏖 Profile Details 🕏 Verify Mobile/Email 主 Upload Documents 📑 Record Oath                                                                                            | 0                                            |  |  |  |  |  |
|                                        | Oath Recording                                                                                                    |                                              |  |  |  |  |  |
|                                        | Start Recording                                                                                                    |                                              |  |  |  |  |  |
|                                        | Recording status: inactive                                                                                                    | <b>EP</b>                                    |  |  |  |  |  |
| Radha                                  |                                                                                                    |                                              |  |  |  |  |  |
| Rakhee.sudhanshu@gmail.com             |                                                                                                    |                                              |  |  |  |  |  |
| 8087198283                             |                                                                                                    |                                              |  |  |  |  |  |
| D Upload Profile Picture               |                                                                                                    |                                              |  |  |  |  |  |
| P Change Password                      |                                                                                                    |                                              |  |  |  |  |  |
| Yet to be verified by Court            |                                                                                                    |                                              |  |  |  |  |  |
|                                        |                                                                                                    |                                              |  |  |  |  |  |
|                                        |                                                                                                    |                                              |  |  |  |  |  |
|                                        |                                                                                                    |                                              |  |  |  |  |  |
|                                        | <ol> <li>Adv Radha Do swear in the name of God/ do solernnly affirm that the<br/>longification and belief and documents are equiped and authorities docu</li> </ol> | he information furnished by me is true to my |  |  |  |  |  |

Fig: Record Oath

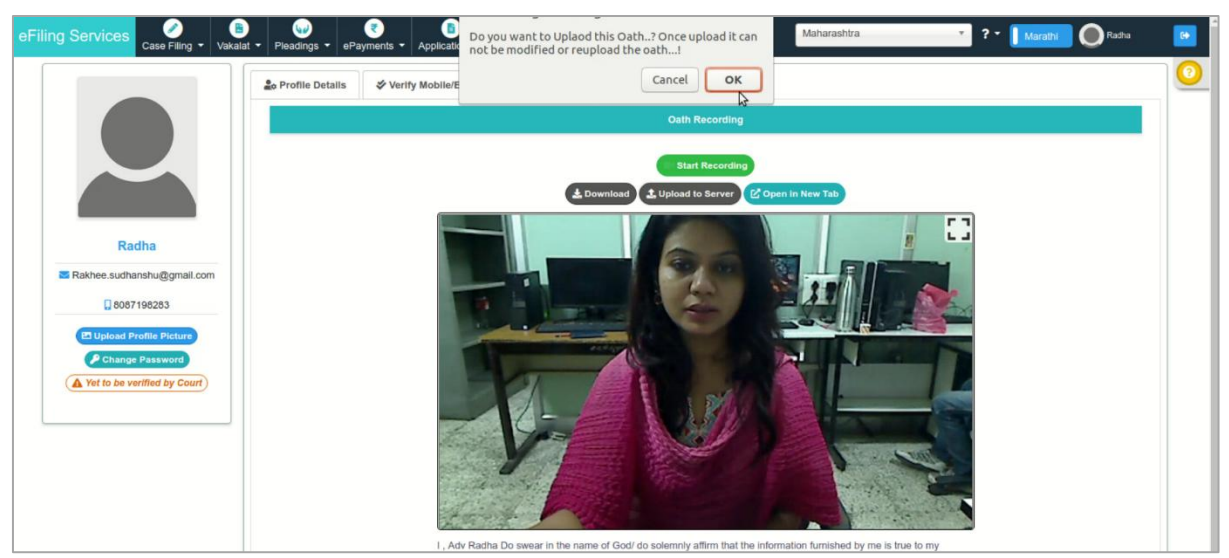

### Fig: Oath recording status

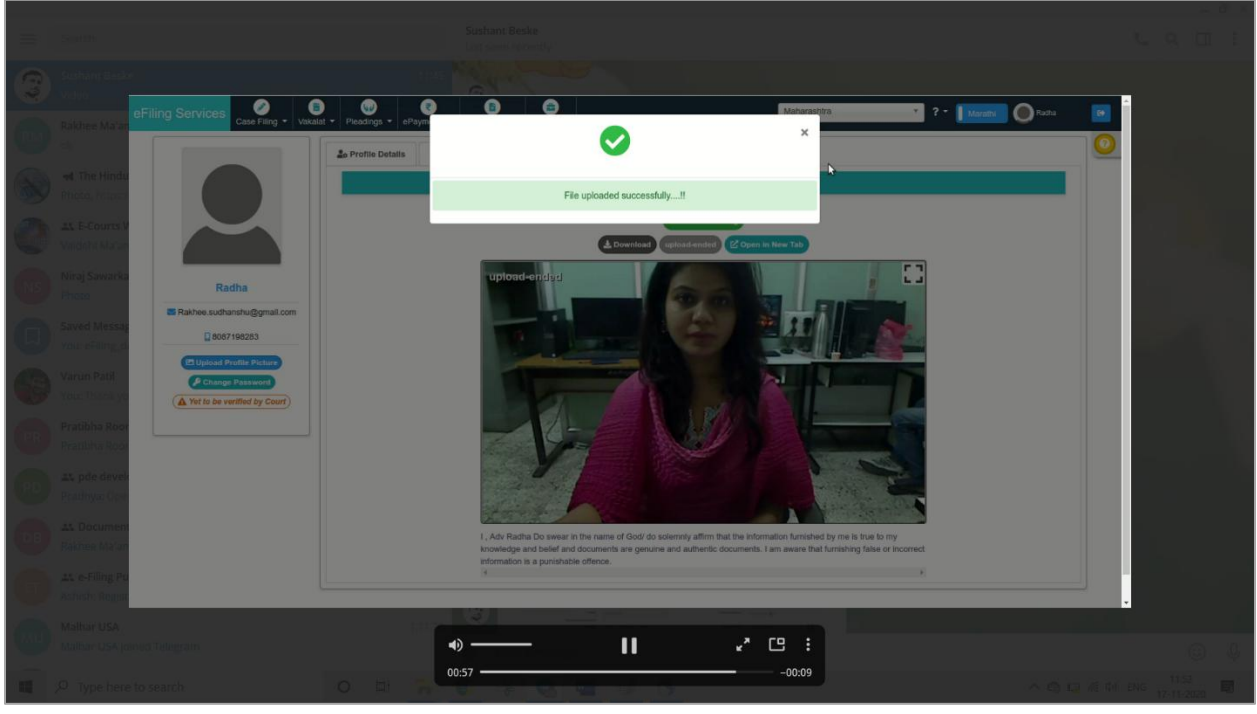

Fig: File uploaded Successfully

## 3.3 **Profile Forms for Litigants**

### **3.3.1 Profile Details**

- Personal Details appear automatically.
- Enter the **Contact Details** such as Address, Pin Code, State/ UT, District, Landline Number with STD code, and Advocate Name and Address in Local Language.
- Click Submit

| eFiling Services<br>Case Filing - Wakalat - | Pleadings - Payments - Applications - F  | e<br>Portfolio -                                   | Maharashtra                | • ? • Marathi        | Anil Role | • |
|---------------------------------------------|------------------------------------------|----------------------------------------------------|----------------------------|----------------------|-----------|---|
|                                             | Lo Profile Details 🛠 Verify Mobile/Email |                                                    |                            |                      |           | 0 |
|                                             |                                          | Persona                                            | l Details                  |                      |           |   |
|                                             | Litigant Name                            | Anil Role                                          |                            |                      |           |   |
|                                             | Gender                                   | Male      Female      Other                        | Date of Birth              | 10-07-2010           |           |   |
| Anil Role                                   |                                          | Contact                                            | Details                    |                      |           |   |
| ⊠ role.anil107@gmail.com                    | Address                                  | Latur                                              | State / UT                 | JAMMU AND KASHMIR    | Ŧ         |   |
| 9766939971                                  |                                          |                                                    | District                   | Select an Option     | Ŧ         |   |
| Change Password                             | Pin Code                                 | Pin Code                                           | Landline No. with STD Code | Other Contact Number |           |   |
| Yet to be verified by Court                 |                                          | l wish to appear as Party in Person in my<br>Case. |                            |                      |           |   |
|                                             | Litigant नांव                            | Litigant नॉव                                       | पत्ता                      | पत्ता                |           |   |
|                                             |                                          | A 20                                               | bmit                       |                      |           |   |
|                                             |                                          |                                                    | · .                        |                      |           |   |
|                                             | Fig:                                     | Profile Details – Lit                              | ligant                     |                      |           |   |
| eFiling Services                            | Pleadings - ePayments                    |                                                    | Maharashtra                | Marathi              | Anil Role | 6 |
|                                             | 🏖 Profile Details                        |                                                    |                            |                      |           | 0 |
|                                             |                                          | Jser Profile changes has been updated succe        | ssfully !                  |                      |           |   |
|                                             |                                          |                                                    |                            |                      |           |   |
|                                             | Litigant Name                            | Anil Role                                          |                            |                      |           |   |
| Anil Role                                   | Gender                                   | Male      Female      Other                        | Date of Birth              | 10-07-2010           |           |   |
| Tole.anil107@gmail.com                      |                                          | Contact                                            | Details                    |                      |           |   |

• The message "User Profile Changes has been updated Successfully" is displayed.

| Case Filing • Vakalat • Pleadings • | ePayments     |                                                                | Maharashtra                | Anil R               |
|-------------------------------------|---------------|----------------------------------------------------------------|----------------------------|----------------------|
| 🔔 Profile D                         | Petails       | $\checkmark$                                                   | ^                          |                      |
|                                     |               | User Profile changes has been updated successfully !           |                            |                      |
|                                     | Litigant Name | Anil Role                                                      |                            |                      |
| Anil Role                           | Gender        | Male                                                           | Date of Birth              | 10-07-2010           |
| ▼ role.anil107@gmail.com            |               | Contact Details                                                |                            |                      |
| 9766939971                          | Address       | Latur                                                          | State / UT                 | JAMMU AND KASHMIR    |
| Change Password                     |               |                                                                | District                   |                      |
| A Yet to be verified by Court       | Pin Code      | Pin Code<br>I wish to appear as Party in Person in my<br>Case. | Landline No. with STD Code | Other Contact Number |
|                                     | Litigant नांव | Litigant नवि                                                   | पत्ता                      | पत्ता                |
|                                     |               | 🚿 Submit                                                       |                            |                      |

Fig: User Profile changes has been updated successfully

### 3.3.2 Verify Mobile Number/ Email

Please refer section 3.2.3 (Profile Forms for Advocates- Verify Mobile Number/ Email) for this form. The form is same for Advocates and Litigants.

## 3.4 **Profile Forms for Party-in-Person Litigant**

A litigant may choose to be party-in-person and contest the case on own.

 In litigant profile details, enter the details and check I wish to appear as Party in Person for my case checkbox; click Submit. (Refer section 3.3 for litigant profile details.)

- User Profile updated successfully message is displayed and two additional tabs appear- **Upload Documents** and **Record Oath.**
- Refer section 3.2.3 for Verify Mobile/ Email.
- Refer sections 3.2.4 and 3.2.5 for **Upload Documents** and **Record Oath** tabs respectively.

| eFiling Services Case Filing •          | Image: Weight of the second second | ortfolio 👻                                         | Maharashtra                | Marathi 🕅 🕅 User Prof | file Image 😝 |  |  |
|-----------------------------------------|----------------------------------------------------------------------------------------------------|----------------------------------------------------|----------------------------|-----------------------|--------------|--|--|
| Profile Picture                         | 20 Profile Details                                                                                                    | ♦ Verify Mobile/Email Lupload D                    | ocuments                   |                       | 0            |  |  |
| PRASHANT ASHOKRAO<br>WADGAWE            |                                                                                                    | Perso                                              | nal Details                |                       |              |  |  |
| prashantwadgawe@ymail.com               | Litigant Name                                                                                                    | PRASHANT ASHOKRAO WADGAWE                          |                            |                       |              |  |  |
| 7620009649                              | Gender                                                                                                    | Male                                               | Date of Birth              | 24-09-1982            |              |  |  |
| Upload Profile Picture  Change Password | Contact Details                                                                                                    |                                                    |                            |                       |              |  |  |
| Verified by Court                       | Address                                                                                                    | N 4 CIDCO AURANGABAD                               | State / UT                 | MAHARASHTRA           | -            |  |  |
|                                         |                                                                                                    |                                                    | District                   | AURANGABAD            | 0            |  |  |
|                                         | Pin Code                                                                                                    | 431009                                             | Landline No. with STD Code | Other Contact Number  | 0            |  |  |
|                                         |                                                                                                    | I wish to appear as Party in Person in my<br>Case. |                            |                       | <b>N</b>     |  |  |
|                                         | Litigant नांव                                                                                                    | प्रशांत अशोकराव वडगावे                             | पत्ता                      | एन ४ सिडको औरंगाबाद   |              |  |  |
|                                         |                                                                                                    |                                                    | Submit                     |                       |              |  |  |

Fig: Party in Person Litigant Profile Forms